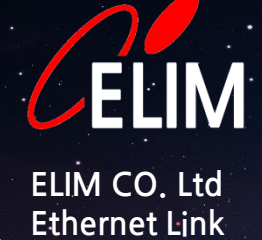

# USER GUIDE

Version 1.0 KR August 2019

### CONTECT

#### Address

3F, A-dong, ELIM Building, sanupro 155beongil 50, Gwonseon-Gu, Suwonsi, Gyeonggi-Do, Korea(Goseck-dong, sanup 3dangi) Phone & Fax

Office : 031-257-7157

Fax: 031-257-7159

Online

E-mail : elimopt@elimopt.co.kr Web Site : www.elimopt.co.kr ㈜엘림광통신은 끊임없는 연구 개발을 통하여 제품의 제원과 성능 향상에 전념하고 있습니다.

본 사용자 설명서의 내용은 제품의 기능 변경, 설정 변경 등으로 인하여 사전 통지 없이 변경될 수 있음을 알려드립니다.

본 사용자 설명서에 사용된 이름, 자료 등은 임의로 만들어졌으며, 그렇지 않은 경우에는 별도 표기 되어 있습니다.

본 사용자 설명서의 OS는 Microsoft Windows를 기준으로 작성 되었으며, Linux, Unix등 기타 다른 OS에서의 장비 연결 및 설정 등은 설명하지 않습니다.

본 사용자 설명서는 장비의 초기 설정과 주된 운영 환경을 고려한 주요 설정 및 주요기능을 설명합니다. 사용자의 운영 특성에 맞는 기술지원이 필요한 경우, 본사 CS Solution Team의 기술지원을 받으실 것을 권장합니다.

본 자료의 내용은 당사의 사전 서면 동의 없이 어떠한 경우라도 일부 또는 전체를 도용 하거나 배포할 수 없습니다. 번역 또는 일부 인용의 경우 반드시 "출처: ㈜엘림광통신 사용자 설명서" 라고 표기 되어야 합니다.

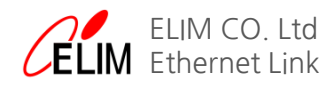

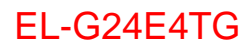

## CONTENT

| 1. 개요              |     |
|--------------------|-----|
| 1-1. Specification | - 6 |
| 1-2. 운영환경          | 7   |
|                    |     |

#### . 장비접속

| 2-1. 접속설정                        | 9 |    |
|----------------------------------|---|----|
| 2-2. WMS(Web Management Service) |   | 10 |

#### . 기본설정

| 3-1. IP설정       | 13 |  |
|-----------------|----|--|
| 3-2. 초기화        | 13 |  |
| 3-3. Port 상태 확인 | 13 |  |

#### . EAPS(링형 네트워크 망 구축)

| 4-1. EAPS(Ethernet Automatic Protection Switching) 15 |
|-------------------------------------------------------|
| 4-2. EAPS 설정 및 확인 16                                  |
| 4-2-1. Master Node / Transit Node 16                  |
| 4-2-2. EAPS 동작확인 21                                   |

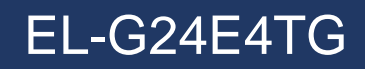

# 1. 개요

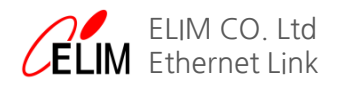

#### 1-1. Specification

| Backplane                | 256Gbps                                                                                                    |
|--------------------------|----------------------------------------------------------------------------------------------------|
| Forwarding               | 96Mpps                                                                                                    |
| MAC                      | 16K                                                                                                    |
| Ports                    | 24 gigabit TX ports, 4 1000M/100M auto-adaptation TX/SFP combo ports, 4 10GE/GE auto-adaptation SFP+ ports                                                                                                    |
| Dimensions (W×H×D)<br>mm | 440×180×44                                                                                                    |
| Power supply             | AC: 100V-240V, 50Hz±10%<br>DC: -36V~-72V (The POE series without DC power supply.)                                                                                                    |
| Environment              | Operating temperature and humidity: 0°C-50°C, 10%-90% non-condensing<br>Storage temperature and humidity: -20°C-70°C, 5%-95% non-condensing                                                                                                    |
| MAC exchange             | Static configuration and dynamic MAC learning<br>MAC browsing and removal<br>Configurable aging time of the MAC address<br>Limited number of learnable MAC addresses<br>MAC filtration<br>Black-hole MAC list                                                                                                    |
| VLAN                     | 4K VLAN<br>GVRP<br>1:1 VLAN mapping and N:1 VLAN mapping<br>QinQ and flexible QinQ<br>Private VLAN                                                                                                    |
| STP                      | 802.1D (STP), 802.1W (RSTP) and 802.1S (MSTP)<br>BPDU protection, root protection, and loopback protection                                                                                                    |
| Multicast                | IGMP v1/v2/v3<br>IGMP Snooping<br>IGMP Fast Leave<br>Multicast group strategy and quantity limitation<br>Multicast flow copying over VLANs                                                                                                    |
| IPv4                     | Static routing, RIP v1/v2, OSPF, BGP<br>Strategy routing<br>Load balance by equivalent routing<br>BFD for OSPF, BGP                                                                                                    |
| IPv6                     | ICMPv6, DHCPv6, ACLv6 and IPv6 Telnet<br>IPv6 neighbor discovery<br>Path MTU discovery<br>MLD V1/V2<br>IGMP snooping                                                                                                    |
| MCE                      | MCE                                                                                                    |
| MPLS VPN                 | LDP protocol<br>MCE<br>MPLS VPN supported P/PE<br>MPLS TE<br>MPLS OAM                                                                                                    |
| QoS                      | Flow classification based on L2/L3/L4 protocols<br>CAR flow limit<br>802.1P/DSCP priority re-labeling<br>SP, WRR and "SP+WRR"<br>Congestion avoidance mechanisms like Tail-Drop and WRED<br>Flow monitoring and flow shaping                                                                                                    |
| Security                 | L2/L3/L4 ACL flow identification and filtration<br>DDoS attack prevention, TCP's SYN Flood attack prevention, UDP Flood attack prevention, etc<br>Broadcast/multicast/unknown unicast storm-control<br>Port isolation<br>Port security, and "IP+MAC+port" binding<br>DHCP snooping and DHCP option 82<br>IEEE 802.1x authentication<br>Radius BDTacacs+ authentication<br>uRPF<br>Level-based command line protection |

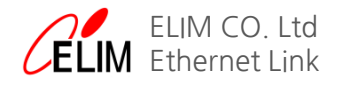

#### 1-2. 운영환경

- EL-G24E4TG는 <그림1-3-1>에서와 같이 EAPS(Ethernet Automatic Protaction Switching)을 이용한 Ring Topology 구성에 주로 이용됩니다.

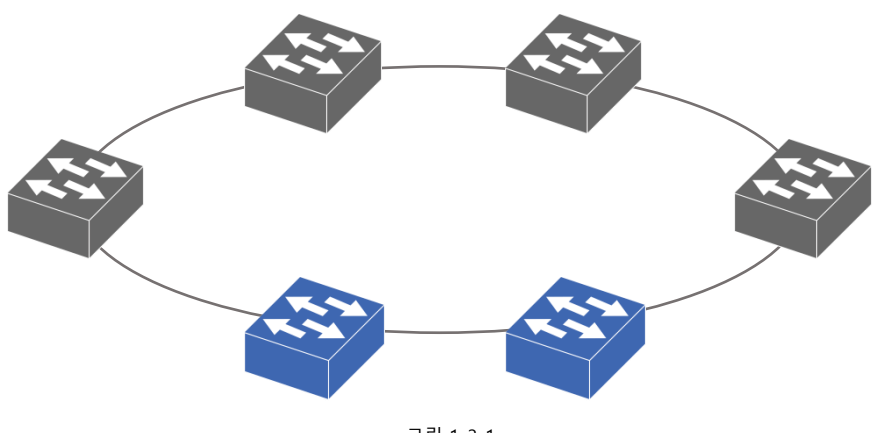

<그림 1-3-1>

- Single EAPS를 활용하여 <그림 1-3-2>와 같은 다양한 Multiple EAPS의 구성이 가능합니다.

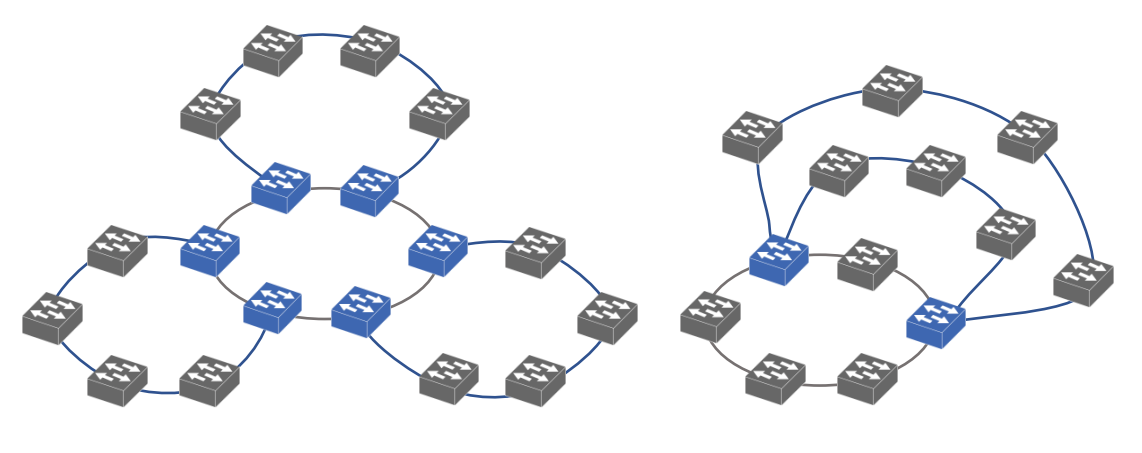

<그림 1-3-2>

- 위와 같이 네트워크 환경과 사용자의 요구에 따라 다양한 MEAPS의 구성이 가능합니다.
- 본 사용자 설명서 에서는 <그림 1-3-1>의 Single EAPS망 구성을 설명합니다.

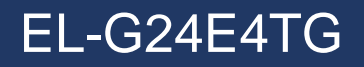

# 2. 장비접속

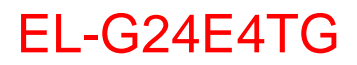

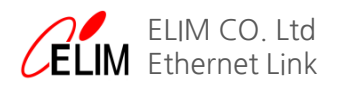

#### 2. 장비접속

#### 2-1. 접속 설정

- 장비에 전원을 연결하고 PWR LED가 점등된 것을 확인합니다.
- 연결할 PC의 IP를 설정합니다.

참고) EL-G24E4TG의 IP는192.168.0.1로 Default Setting되어 출고 됩니다.

- '제어판 -> 네트워크 및 인터넷 -> 네트워크 연결' 로 이동합니다.
- 그림 <2-1-1>과 같이 '로컬 영역 연결'로 이동합니다.

| 📱 로컬 영역 연결 상태                                      | 23                                            | 📱 로컬 영역 연결 속성 🛛 🕅 🕅                                                                                                    |
|----------------------------------------------------|-----------------------------------------------|----------------------------------------------------------------------------------------------------|
| 일반<br>연결<br>IPv4 연결:<br>IPv6 연결:<br>미디머 상태:<br>시간: | 인터넷<br>인터넷에 연결되어 있지 않음<br>사용합<br>05:03:23     | 네트워킹<br>연결에 사용할 장치:                                                                                                    |
| 속노:<br>자세히(E)<br>작업                                | IUU,U Mbps<br>보냄 받음                           | ☑       QoS 패킷 스케즐러         ☑       Internet Protocol Version 6 (TCP/IPv6)         ☑       ▲ Internet Protocol Version 4 (TCP/IPv4)         ☑       ▲ Internet Protocol Version 4 (TCP/IPv4)         ☑       ▲ Link-Layer Topology Discovery Mapper I/O Driver         ☑       ▲ Link-Layer Topology Discovery Responder         설치(N)       제거(U)       속성(B) |
| 바이트:<br>중속성(P)                                     | 227,210,563 L 258,753,283<br>중사용 안 함(D) 진단(G) | 설명<br>접송 컨트롤 프로토를/인터넷 프로토를, 기본적인 광역 네트워<br>크 프로토를로, 다양하게 연결된 네트워크에서 통신을 제공합니<br>다.                                                                                                    |
|                                                    | 달기(C)                                         | 확인         취소                                                                                                    |

<그림 2-1-1>

<그림 2-1-2>

- '속성' 버튼을 클릭하여 <그림2-1-2>와 같은 '로컬 영역 연결 속성'으로 이동합니다.
- 'Internet Protocol Version 4 (TCP/IPv4)'를 선택하고 '속성' 버튼을 클릭합니다.

| 는 것 있습니다. 지원하지 않으면,<br>같 숨 있습니다. 지원하지 않으면, | 네트워크 관리자에게 적절한 IP 설정값 |
|--------------------------------------------|-----------------------|
| 한 포크에야 됩니다.                                |                       |
| ) 자동으로 IP 주소 받기(0)                         |                       |
| 이나슴 IP 주소 사용(S):<br>IP 조소(I):              | 192 168 0 254         |
| 서브넷 마스크(U):                                | 255 . 255 . 255 . 0   |
| 기본 게이트웨이(D):                               |                       |
| □ 자동으로 DNS 서비 주소 받기(                       | B)                    |
| ) 다음 DNS 서버 주소 사용(E):                      |                       |
| 기본 설정 DNS 서버(P):                           | 21 E                  |
| 보조 DNS 서버(A):                              | 84 87 93              |
| 끝별 때 설정 유효성 검사(L)                          | 고금(V)                 |

- '다음 IP 주소 사용'을 선택하고 <그림 2-1-3>과 같이 IP와 서브넷 마스크를 입력하고 '확인'을 클릭 합니다. 참고) 장비에 접속하려면 Default Setting 되어 있는 IP와 같은 대역의 IP를 입력합니다.

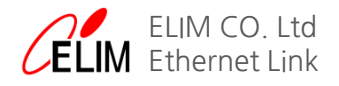

#### 2-2. WMS(Web Management Service)접속

- 장비의 Ethernet Port와 PC 를 UTP 케이블로 연결합니다.
- 인터넷 브라우저를 실행합니다.
- 브라우저의 주소 입력 창에 EL-G24H4TG의 IP인 '192.168.0.1'을 입력하여 접속합니다.

| http://192.168.1.3에 사용자 이름과 비밀번호를 입력해야<br>합니다.<br>이 사이트에 대한 연결은 비공개가 아닙니다.<br>사용자 이름:<br>비밀번호: | http://192.168.1.3에 사용자 이름과 비밀번호를 입력해야<br>합니다.<br>이 사이트에 대한 연결은 비공개가 아닙니다.<br>사용자 이름: | 인증 필요                           |           | 1      |
|------------------------------------------------------------------------------------------------|---------------------------------------------------------------------------------------|---------------------------------|-----------|--------|
| 이 사이트에 대한 연결은 비공개가 아닙니다.<br>사용자 이름:<br>비밀번호:                                                   | 이 사이트에 대한 연결은 비공개가 아닙니다.<br>사용자 이름:<br>비밀번호:                                          | http://192.168.1.3에 사용자<br>합니다. | 이름과 비밀번호  | 를 입력해야 |
| 사용자 이름: 비밀번호:                                                                                  | 사용자 이름:                                                                               | 이 사이트에 대한 연결은 비                 | 공개가 아닙니다. |        |
| 비밀번호:                                                                                          | 비밀번호:                                                                                 | 사용자 이름:                         |           |        |
|                                                                                                |                                                                                       | 비밀번호:                           |           |        |

<그림 2-2-1>

<그림 2-1-4>와 같은 로그인 창에 '사용자 이름 : admin / 비밀번호 : admin'을 입력합니다.
 참고) '2-1. 접속설정 '을 완료한 후 접속 가능합니다.

| ELIM              |                    | Save All   Logout   Port Panel   About |
|-------------------|--------------------|----------------------------------------|
|                   |                    |                                        |
| Device Status     | System Information |                                        |
| Device Info       | Device Type        | EL-G24E4TG                             |
| Interface State   | BIOS Version       | 0.2.7                                  |
| Mac Address Table | Firmware Version   | 2.9.0A                                 |
| Log Query         | Serial No.         | 20014039542                            |
| Optic Module Info | MAC Address        | B01C.9100.7977                         |
| Basic Config      | IP Address         | 192.168.15.19                          |
| Port Config       | Current Time       | 1970-1-1 0:21:49                       |
| La Carfia         | Uptime             | 0 Day -0 Hour -21 Minute -49 Second    |
|                   | CPU Usage          | 0%                                     |
| L3 Config         | Memory Usage       | 48%                                    |
| Advanced Config   |                    |                                        |
| Network Mgr.      | Pofrosh            |                                        |
| Diagnostic Tool   | Refresh            |                                        |
| System Mgr.       |                    |                                        |

<그림 2-2-2>

장비와 올바르게 접속 되었다면 그림 2-1-2와 같은 초기 접속화면이 출력됩니다.
 참고) Lap Top 환경에서 '2-1. 접속설정' 완료 후에도 접속되지 않는 경우,
 무선네트워크 어댑터를 '사용 하지 않음'으로 설정한 후 다시 시도해야 합니다.

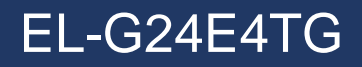

# 3. 기본설정

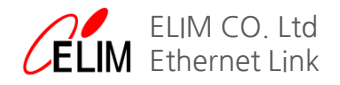

EL-G24E4TG

#### 3-1. IP 설정

#### [WMS]

- 장비관리를 위해 Default VLAN인 VLAN Interface 1에 IP를 설정합니다.

| ELIM                                             |                                                                 |               | Save All          | Logout   Port Panel   About |
|--------------------------------------------------|-----------------------------------------------------------------|---------------|-------------------|-----------------------------|
|                                                  | VLAN Interfaces and IP Addresses                                |               |                   |                             |
| Device Status<br>Basic Config                    | VLAN Interface Config                                           |               |                   |                             |
| Port Config                                      | No.1 Page/Total 1 Page First Prev Next Last Go No. Page Search: |               |                   | Current 1 Item/Total 1 Item |
|                                                  | Name of the VLAN Interface                                      | IP Attribute  | IP Address        | Operate                     |
| L2 Config                                        | 1                                                               | Manual Config | 192.168.15.19/24; | Edit                        |
| L3 Config<br>VLAN Interfaces and IP<br>Addresses | Select All/Select None                                          |               |                   | Delete                      |
| Static Route                                     | Help                                                            |               |                   |                             |
| Advanced Config                                  | #IP address modification may interrupt your web management      |               |                   |                             |
| Network Mgr.                                     |                                                                 |               |                   |                             |
| Diagnostic Tool                                  |                                                                 |               |                   |                             |
| System Mgr.                                      |                                                                 |               |                   |                             |
|                                                  |                                                                 |               |                   |                             |

<그림 3-1-1>

| -                      | <그림 3-1-1>과 같이 L2 Config -> VLAN Interfa                                                       | ace -> Edit로 이동합니다.                    |
|------------------------|------------------------------------------------------------------------------------------------|----------------------------------------|
| ELIM                   |                                                                                                | Save All   Logout   Port Panel   About |
|                        | VLAN Interfaces and IP Addresses                                                               |                                        |
| Device Status          | VLAN Interface Config                                                                          |                                        |
| Basic Config           | IP Attribute                                                                                   |                                        |
| Port Config            | VLAN Interface Name*                                                                           | * 1                                    |
| L2 Config              | IP Attribute*                                                                                  | * Manual Config V                      |
| L3 Config              | Primary IP Address                                                                             |                                        |
| VLAN Interfaces and IP | IP Address*                                                                                    | * 192.168.15.19                        |
| Static Route           | MASK address*                                                                                  | * 255.255.255.0                        |
| Advanced Config        | Secondary IP Address 1                                                                         |                                        |
| Network Mgr.           | IP Address*                                                                                    | *                                      |
| Diagnostic Tool        | MASK address*                                                                                  | *                                      |
| System Mgr.            | Secondary IP Address 2                                                                         |                                        |
|                        | IP Address*                                                                                    | *                                      |
|                        | MASK address*                                                                                  | y*                                     |
|                        | Apply                                                                                          | Reset Go Back                          |
|                        | Help                                                                                           |                                        |
|                        | The primary IP must be configured for the VLAN interface before the secondary IP is configured |                                        |
|                        | <그림 3-1                                                                                        | 1-2>                                   |

- <그림 3-1-2>와 같이 설정하고자 하는 IP 주소와 Subnet mask를 입력하고 우측 상단의 'Save All'을 클릭하여 저장하고 장비를 재시작 합니다.

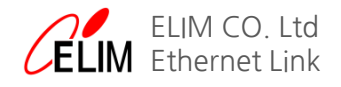

#### 3-2. 초기화

#### [WMS]

- 텔넷.콘솔로 접속 하셔서 아래와 같이 진행 하시면 됩니다.

| User Access Verification                          |                |              |                                |                          |
|---------------------------------------------------|----------------|--------------|--------------------------------|--------------------------|
| Username: admin<br>Pasaward:                      |                |              |                                |                          |
| assmulu.                                          |                |              |                                |                          |
|                                                   |                |              |                                |                          |
|                                                   |                |              |                                |                          |
|                                                   |                |              |                                |                          |
|                                                   |                |              |                                |                          |
| Welcome to                                        | ELIM EL-G24E4  | TG Ether     | net Switch                     |                          |
|                                                   |                |              |                                |                          |
|                                                   |                |              |                                |                          |
| Switch>                                           |                |              |                                |                          |
| Switch>ena                                        |                |              |                                |                          |
| Directory of flash:                               |                |              |                                |                          |
| 0 startup-config<br>1 logo.git                    | ≪ILE><br>≪ILE> | 1282<br>1170 | Thu Jan 1 00:<br>Thu Jan 1 00: | 00:47 1970<br>00:32 1970 |
| free space is 278528<br>Switch#dol.stortup=config |                |              |                                |                          |
| this file will be erased,ar                       | e you sure?(y/ | n)y          |                                |                          |
| Switch#reboot<br>Do vou want to reboot the S      | Switch(v/n)?v  |              |                                |                          |
|                                                   | 0110/10        |              |                                |                          |

<그림 3-2-1>

- <그림3-2-1>을 참고로 startup-confing 파일은 명령어 및 설정할 경우 자동으로 만들어지는 파일입니다.

| ELIM                                                       |                                                   | Save All   Logout   Port Panel   About |
|------------------------------------------------------------|---------------------------------------------------|----------------------------------------|
|                                                            | Reboot                                            |                                        |
| Device Status                                              | Rebooting                                         |                                        |
| Basic Config                                               | Reboot                                            |                                        |
| Port Config<br>L2 Config<br>L3 Config                      | Reboot                                            |                                        |
| Advanced Config                                            | Help                                              |                                        |
| Network Mgr.                                               | #Click the 'Reboot' button to restart the device. |                                        |
| System Mgr.                                                |                                                   |                                        |
| User Mgr.<br>Log Mgr.<br>Startup-config<br>System Software |                                                   |                                        |
| Reboot                                                     |                                                   |                                        |
|                                                            |                                                   |                                        |
|                                                            |                                                   |                                        |
|                                                            |                                                   |                                        |

<그림 3-2-2>

- System Mgr.-> Reboot으로 이동합니다.
- 중앙의'Reboot'을 클릭하고 '확인'버튼을 클릭하여 장비를 재시작 합니다.
- 초기 IP 주소인 192.168.0.1로 장비에 접속합니다.

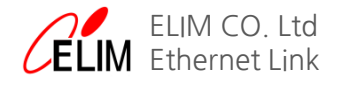

EL-G24E4TG

#### 3-3. Port 상태확인

#### [WMS]

- Port의 상태를 확인하기 위해 우측 상단의 'Port Panel'을 클릭합니다.

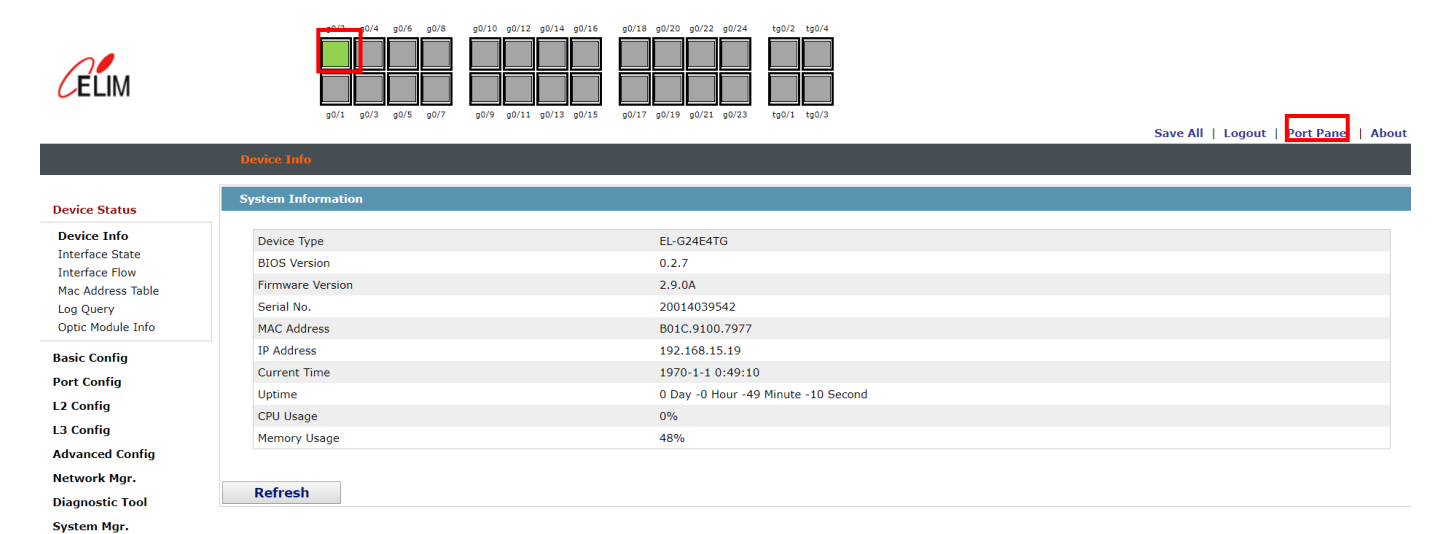

<그림 3-3-1>

- <그림3-3-1>과 같이 상단에 이미지가 출력되며, 'link up' 상태인 포트가 초록색으로 표시됩니다.
- 보다 상세한 상태의 확인을 위해 좌측 메뉴에서 'Device Status -> Interface State'를 클릭합니다.

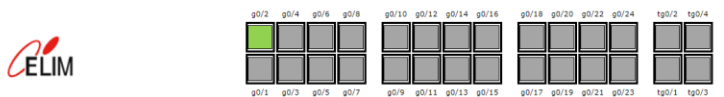

|                                |                                                                                                    | a0/1 a0/3 a0/5 a0/7 | 00/9 00/11 00 | 0/13 00/15 00/17 00/19 00 | /21 a0/23 ta0/1 ta0/3 |         |        |              |                   |                    |  |
|--------------------------------|----------------------------------------------------------------------------------------------------|---------------------|---------------|---------------------------|-----------------------|---------|--------|--------------|-------------------|--------------------|--|
|                                |                                                                                                    |                     |               |                           |                       |         |        |              | Save All   Logout | Port Panel   About |  |
|                                | Interface Sta                                                                                                    | ite                 |               |                           |                       |         |        |              |                   | ļ                  |  |
| Device Status                  | Interface Sta                                                                                                    | te Information      |               |                           |                       |         |        |              |                   |                    |  |
| Device Info<br>Interface State | Refresh           No.1 Page/Total 1 Page         First         Prev         Next         Last         Go         No.         Page         Search:         Current 28 Item/Total 28 Item/Total 28 I |                     |               |                           |                       |         |        |              |                   |                    |  |
| Interface Flow                 | Interface                                                                                                    | Port Description    | Enable        | Connection state          | MAC Address           | Speed   | Duplex | Input rate   | Output Rate       | Flow control       |  |
| Mac Address Table              | g0/1                                                                                                    |                     | Enable        | Down                      | B01C.9100.7978        |         |        | Obits/sec    | Obits/sec         | Off                |  |
| Log Query                      | g0/2                                                                                                    |                     | Enable        | Connect                   | B01C.9100.7979        | 100Mb/s | Full   | 4534bits/sec | 9368bits/sec      | Off                |  |
| Optic Module Info              | g0/3                                                                                                    |                     | Enable        | Down                      | B01C.9100.797A        |         |        | Obits/sec    | Obits/sec         | Off                |  |
| Basic Config                   | g0/4                                                                                                    |                     | Enable        | Down                      | B01C.9100.797B        |         |        | Obits/sec    | Obits/sec         | Off                |  |
|                                | g0/5                                                                                                    |                     | Enable        | Down                      | B01C.9100.797C        |         |        | Obits/sec    | Obits/sec         | Off                |  |
| Port Config                    | g0/6                                                                                                    |                     | Enable        | Down                      | B01C.9100.797D        |         |        | Obits/sec    | Obits/sec         | Off                |  |
| L2 Config                      | g0/7                                                                                                    |                     | Enable        | Down                      | B01C.9100.797E        |         |        | Obits/sec    | Obits/sec         | Off                |  |
| 12 Config                      | g0/8                                                                                                    |                     | Enable        | Down                      | B01C.9100.797F        |         |        | Obits/sec    | Obits/sec         | Off                |  |
| L3 Config                      | g0/9                                                                                                    |                     | Enable        | Down                      | B01C.9100.7980        |         |        | Obits/sec    | Obits/sec         | Off                |  |
| Advanced Config                | g0/10                                                                                                    |                     | Enable        | Down                      | B01C.9100.7981        |         |        | Obits/sec    | Obits/sec         | Off                |  |
| Network Mgr.                   | g0/11                                                                                                    |                     | Enable        | Down                      | B01C.9100.7982        |         |        | Obits/sec    | Obits/sec         | Off                |  |
| Diagnostic Tool                | g0/12                                                                                                    |                     | Enable        | Down                      | B01C.9100.7983        |         |        | Obits/sec    | Obits/sec         | Off                |  |
| Contract Man                   | g0/13                                                                                                    |                     | Enable        | Down                      | B01C.9100.7984        |         |        | Obits/sec    | Obits/sec         | Off                |  |
| System Mgr.                    | g0/14                                                                                                    |                     | Enable        | Down                      | B01C.9100.7985        |         |        | Obits/sec    | Obits/sec         | Off                |  |
|                                | g0/15                                                                                                    |                     | Enable        | Down                      | B01C.9100.7986        |         |        | Obits/sec    | Obits/sec         | Off                |  |
|                                | g0/16                                                                                                    |                     | Enable        | Down                      | B01C.9100.7987        |         |        | Obits/sec    | Obits/sec         | Off                |  |
|                                | g0/17                                                                                                    |                     | Enable        | Down                      | B01C.9100.7988        |         |        | Obits/sec    | Obits/sec         | Off                |  |
|                                | g0/18                                                                                                    |                     | Enable        | Down                      | B01C.9100.7989        |         |        | Obits/sec    | Obits/sec         | Off                |  |
|                                | g0/19                                                                                                    |                     | Enable        | Down                      | B01C.9100.798A        |         |        | Obits/sec    | Obits/sec         | Off                |  |
|                                | a0/20                                                                                                    |                     | Enable        | Down                      | 82/구렬 78-9-2>         |         |        | Ohite/eac    | Ohite/eac         | Off                |  |

- <그림 3-2-2>와 같이 전체 포트의 상태를 상세히 확인할 수 있습니다.

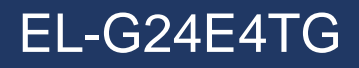

## 4. EAPS

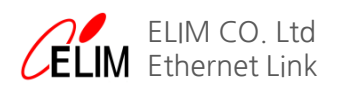

#### 4. EAPS

#### 4-1. EAPS(Ethernet Automatic Protection Switching)

\* 이 설명은 IETF(Internet Engineering Task Force)에 등록되어있는 RFC3619 문서를 참조하여 작성되었음을 알립니다.

#### [개요]

- 네트워크를 looping으로부터 보호하기 위하여 Extreme Networks사에서 개발한 Protocol 입니다.
- <그림 4-1-1>과 같이 Ring의 Node는 하나의 Master Node와 여러 개의 Transit Nodes로 구성됩니다.
- Master Node에는 Primary Port와 Secondary Port가 설정됩니다.
- 정상적인 동작에서는 Secondary Port를 차단하고 Primary Port로 통신하여 looping을 방지합니다.

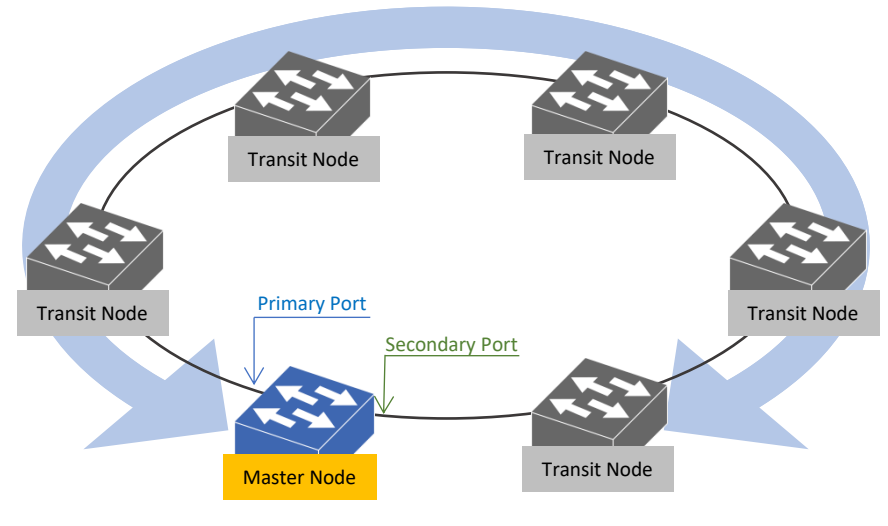

<그림 4-1-1>

#### [Link Down Alert]

- Ring의 모든 Node에는 Protect VLAN과 Control VLAN이 존재 합니다.
- Protect VLAN은 통신의 목적이 되는 Ethernet Data Frame의 통로 이며, Control VLAN은 Link Down등 장애가 발생하면 이를 알리기 위한 Control Frame의 통로 역할을 수행합니다.
- Transit Node가 EAPS Domain에 장애 발생 상황을 인지하게 되면 그 즉시 'Link Down' Control Frame을 Control VLAN을 통하여 Master Node에 전달 합니다.
- 'Link Down' Control Frame을 수신한 Master Node는 EAPS Domain의 상태를'Normal' 상태에서 Ring-fault 상태로 변경하고 Block되어있던 Secondary port를 Unblock 합니다.
- Master Node는 자신의 Bridging Table상의 데이터를 삭제하고 다른 Node들에 control frame을 전송합니다.
- Control frame을 수신한 모든 Node들도 Bridging Table의 데이터를 삭제합니다.
- 각 Node들은 새로운 Topology를 학습하고 통신을 재개하기 시작합니다.
- EAPS에서 위의 과정은 50ms 이내에 수행됩니다.

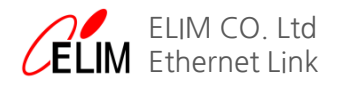

#### 4-2. EAPS 설정 및 확인

4-2-1. Master Node / Transit Node

#### [WMS / Master Node]

| ELIM                                             |                                              |                      |             |                    |         | Save All   Logout   Port Pane | l   About |
|--------------------------------------------------|----------------------------------------------|----------------------|-------------|--------------------|---------|-------------------------------|-----------|
|                                                  | ether-ring                                   |                      |             |                    | 1       |                               |           |
| Dovice Status                                    | ether-ring                                   |                      |             |                    |         |                               |           |
| Basic Config                                     | Ring ID<br>Node Type                         | 0 V<br>Master Node V |             |                    |         |                               |           |
| L2 Config                                        | Ring Description                             |                      |             |                    |         |                               |           |
| VLAN Config<br>GVRP Config<br>STP Config         | Control VLAN<br>Hello Time<br>Fail Time      |                      | 1           | (1-10)s<br>(3-30)s |         |                               |           |
| IGMP Snooping<br>Static ARP<br>Static MAC Config | Preforward Time<br>Primary Port              |                      | 3<br>None T | (3-30)s            |         |                               |           |
| LLDP Config<br>DDM Config<br>Port Channel        |                                              | Apply                | Reset       |                    | Go Back |                               |           |
| Multiple Ring Protection<br>BackupLink Config    | Help                                         |                      |             |                    |         |                               |           |
| MTU Config<br>PDP Config                         | #Ring Description: You cann't input 'Enter'. |                      |             |                    |         |                               |           |
| L3 Config<br>Advanced Config                     |                                              |                      |             |                    |         |                               |           |
| Network Mgr.                                     |                                              |                      |             |                    |         |                               |           |

#### <그림 4-2-1>

- 왼쪽 메뉴바에서 L2 Config 를 클릭하면 나타나는 드롭 다운 메뉴에서 Ring Protection을 선택합니다.
- 상단에 new 버튼을 클릭하면 위 화면처럼 나옵니다.
- Ring ID를 '1'로 설정하고 Node Type 을 'Master Node'로 선택합니다.
- Control VLAN을 '3001'로 설정합니다.
- Hello Time을 '2' / Fail Time을 '6'으로 설정합니다.
- Master Node의 Primary Port와 Secondary Port를 선택하고 Apply를 클릭합니다.(각각 g0/1, g0/2)
- 우측 상단의 'Save All'을 클릭합니다.
- 왼쪽 메뉴바에서 System Mgr.에서 Reboot를 클릭하고 화면 중앙에 Reboot 버튼을 한번 더 클릭하여 장비를 재시작하고 설정을 마칩니다.

#### [WMS / Transit Node]

System Mgr.

- Ring ID를 '1'로 설정하고 Node Type 을 'Transit Node'로 선택합니다.
- 전체적인 구성은 <그림 4-2-1>과 같습니다.
- Preforward Time을 '8'로 설정합니다.
- 우측 상단의 'Save All'을 클릭하여 설정을 저장하고 왼쪽 메뉴바에서 System Mgr.에서 Reboot를 클릭하고 화면 중앙에 Reboot 버튼을 한번 더 클릭하여 장비를 재시작 하고 설정을 마칩니다.

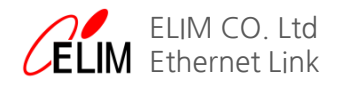

#### 4-2-2. EAPS(ether-ring) 동작확인

#### [WMS]

|   | ELIM                                                                                                    |                                                                                                    | Save All L Legent                                                                                                    |
|---|----------------------------------------------------------------------------------------------------|----------------------------------------------------------------------------------------------------|----------------------------------------------------------------------------------------------------|
|   |                                                                                                    | FAPS Config                                                                                                    | Save All   Logout                                                                                                    |
|   | A                                                                                                    |                                                                                                    |                                                                                                    |
|   | Device Status                                                                                                    | EAPS Ring Config                                                                                                    |                                                                                                    |
|   | Basic Config                                                                                                    | New                                                                                                    |                                                                                                    |
|   | Port Config                                                                                                    | No.1 Page/Total 1 Page First Prev Next Last Go No. Page Search:                                                                                                    | Current 1 Item/Total 1 Item                                                                                                   |
| Ц | L2 Config                                                                                                    | Ring ID Node Type Ring Description Control VLAN Status Hello Fail Preforward Primary Port/Forwarding/Link Status S                                                                                                    | econdary Port/Forwarding/Link Status Operate                                                                                  |
|   | VLAN Config                                                                                                    | Complete 2 0 5 G0/1/Follwarding/Enikup                                                                                                    | Balata                                                                                                    |
|   | GVRP Config<br>STP Config                                                                                                    | Select All/Select None                                                                                                    | Delete Refresh                                                                                                    |
|   | IGMP Snooping                                                                                                    |                                                                                                    |                                                                                                    |
|   | Static ARP                                                                                                    |                                                                                                    |                                                                                                    |
|   | Static MAC Config                                                                                                    |                                                                                                    |                                                                                                    |
|   | DDM Config                                                                                                    | Help                                                                                                    |                                                                                                    |
|   | Port Channel                                                                                                    |                                                                                                    |                                                                                                    |
| Ц | Ring Protection                                                                                                    |                                                                                                    |                                                                                                    |
|   | BackupLink Config                                                                                                    |                                                                                                    |                                                                                                    |
|   | DHCP Snooping Config                                                                                                    |                                                                                                    |                                                                                                    |
|   | MTU Config<br>PDP Config                                                                                                    |                                                                                                    |                                                                                                    |
|   | T Dr Coning                                                                                                    |                                                                                                    |                                                                                                    |
|   | L3 Config                                                                                                    |                                                                                                    |                                                                                                    |
|   | Advanced Config                                                                                                    |                                                                                                    |                                                                                                    |
|   | Network Mgr.                                                                                                    |                                                                                                    |                                                                                                    |
|   | Diagnostic Tool                                                                                                    |                                                                                                    |                                                                                                    |
|   | System Mgr.                                                                                                    |                                                                                                    |                                                                                                    |
| L |                                                                                                    |                                                                                                    |                                                                                                    |
| Г | 50 TO 100704                                                                                                    |                                                                                                    |                                                                                                    |
|   | ELIM                                                                                                    |                                                                                                    | Save All   Logout   Port Panel   About                                                                                        |
|   |                                                                                                    | ether-ring                                                                                                    |                                                                                                    |
|   | Dovice Status                                                                                                    |                                                                                                    |                                                                                                    |
|   | Basic Config                                                                                                    | ether-ring                                                                                                    |                                                                                                    |
|   | Port Config                                                                                                    |                                                                                                    |                                                                                                    |
|   | 1 ore coming                                                                                                    | New Ender Ender Nuclear Control Data South                                                                                                    |                                                                                                    |
| h | L2 Config                                                                                                    | New No.1 Page/Total 1 Page First Prev Next Last Go No. Page Search: Sing DL Node Type Ring Description Control VLAN Status Helio Fall Preforward. Primary Port/Forwarding/Link Status                                                                                                    | Current 1 Item/Total 1 Item                                                                                                   |
| ļ | L2 Config<br>VLAN Config                                                                                                    | New         Page         Search:           No.1 Page/Total 1 Page         First Prev Next Last Go No.         Page Search:           Ring ID         Node Type         Ring Description         Control VLAN         Status         Hello Fail Preforward         Primary Port/Forwarding/Link Status           1         Transit-node         3001         Complete         1         3         8         g0/1/Forwarding/Linkup                                                                                                    | Current 1 Item/Total 1 Item<br>Secondary Port/Forwarding/Link Status Operate<br>g0/2/Forwarding/Linkup Edit                   |
| ľ | L2 Config<br>VLAN Config<br>GVRP Config                                                                                                    | No.         Page         Search:           No.1 Page/Total 1 Page         First Prev Next Last Go No.         Page Search:           Ring ID         Node Type         Ring Description         Control VLAN         Status         Hello Fail Preforward         Primary Port/Forwarding/Link Status           1         Transit-node         3001         Complete         1         3         g0/1/Forwarding/Link vp           Select All/Select None         Select All/Select None         Select All/Select None         Select All/Select None         Select All/Select None                                                                                                    | Current 1 Item/Total 1 Item<br>Secondary Port/Forwarding/Link Status Operate<br>g0/2/Forwarding/Linkup Edit<br>Delete Refresh |
|   | L2 Config<br>VLAN Config<br>GVRP Config<br>STP Config<br>IGMP Snooping                                                                                                    | New           No.1 Pace/Total 1 Pace         First Prev Next Last Go No.         Pace Search:           Ring ID         Node Type         Ring Description         Control VLAN         Status         Hello Fail         Preforward         Primary Port/Forwarding/Link Status           1         Transit-node         3001         Complete         1         3         8         g0/1/Forwarding/Linkup                                                                                                    | Current 1 Item/Total 1 Item<br>Secondary Port/Forwarding/Link Status Operate<br>g0/2/Forwarding/Linkup Edit<br>Delete Refresh |
|   | L2 Config<br>VLAN Config<br>GVRP Config<br>STP Config<br>IGMP Snooping<br>Static ARP                                                                                                    | No.         Page         Search:           No.1 Page/Crotal 1 Page         First Prev Next Last Go No.         Page Search:           Ring ID         Node Type         Ring Description         Control VLAN         Status         Hello Fail         Preforward         Primary Port/Forwarding/Link Status           1         Transit-node         3001         Complete         1         3         8         g0/1/Forwarding/Linkup                                                                                                    | Current 1 Item/Total 1 Item<br>Secondary Port/Forwarding/Link Status Operate<br>g0/2/Forwarding/Linkup Edit<br>Delete Refresh |
|   | L2 Config<br>VLAN Config<br>GVRP Config<br>STP Config<br>IGMP Snooping<br>Static ARP<br>Static MAC Config<br>I LIPE Config                                                                                                    | No.         Page         Search:           No.1 Page/Coll 1         Page         First Prev Next Last Go No.         Page Search:           Ring ID         Node Type         Ring Description         Control VLAN         Status         Hello Fail         Perforward         Primary Port/Forwarding/Link Status           1         Transit-node         3001         Complete         1         3         8         g0/1/Forwarding/Linkup                                                                                                    | Current 1 Item/Total 1 Item<br>Secondary Port/Forwarding/Link Status Operate<br>g0/2/Forwarding/Linkup Edit<br>Delete Refresh |
|   | L2 Config<br>VLAN Config<br>GVRP Config<br>STP Config<br>IGMP Snooping<br>Static ARP<br>Static MAC Config<br>LLDP Config<br>DDM Config                                                                                                    | New           No.1 Page/Cital 1 Page         First Prev Next Last Go No.         Page Search:           Ring ID         Node Type         Ring Description         Control VLAN         Status         Hello Fail         Preforward         Primary Port/Forwarding/Link Status           1         Transit-node         3001         Complete         1         3         8         g0/1/Forwarding/Link kup           Select All/Select None         Status         Hello         Fail         Fail         Fai                                    | Current 1 Item/Total 1 Item<br>Secondary Port/Forwarding/Link Status Operate<br>g0/2/Forwarding/Linkup Edit<br>Delete Refresh |
|   | L2 Config<br>VLAN Config<br>GVRP Config<br>STP Config<br>IGMP Snooping<br>Static ARP<br>Static MAC Config<br>LLDP Config<br>DDM Config<br>Port Channel<br>Bao Boentaine                                                                                                    | New           No.1 Page/Cital 1 Page         First Prev Next Last Go No.         Page Search:           Ring ID         Node Type         Ring Description         Control VLAN         Status         Hello Fail         Preforward         Primary Port/Forwarding/Link Status           1         Transit-node         3001         Complete         1         3         8         g0/1/Forwarding/Link kup           Select All/Select None         Help         Help         Help         Help         Help                                                                                                    | Current I Item/Total I Item<br>Secondary Port/Forwarding/Link Status Operate<br>g0/2/Forwarding/Linkup Edit<br>Delete Refresh |
|   | L2 Config<br>VLAN Config<br>GVRP Config<br>STP Config<br>IGMP Snooping<br>Static ARP<br>Static MAC Config<br>LLDP Config<br>DDM Config<br>Port Channel<br><b>Ring Protection</b><br>Multiple king Protection                                                                                                    | New           No.1 Page/Cital 1 Page         First Prev Next Last Go No.         Page Search:           Ring ID         Node Type         Ring Description         Control VLAN         Status         Hello Fail         Preforward         Primary Port/Forwarding/Link Status           1         Transit-node         3001         Complete         1         3         8         g0/1/Forwarding/Link kup           Select All/Select None         Help         Help         Help         Help         Help                                                                                                    | Current I Item/Total I Item<br>Secondary Port/Forwarding/Link Status Operate<br>g0/2/Forwarding/Linkup Edit<br>Delete Refresh |
|   | L2 Config<br>VLAN Config<br>GVRP Config<br>STP Config<br>IGMP Snooping<br>Static ARP<br>Static MAC Config<br>LLDP Config<br>Port Channel<br>Ring Protection<br>Multiple King Protection<br>BackupLink Config                                                                                                    | New           No.1 Page/Total 1 Page         First Prev Next Last Go No.         Page Search:           Ring ID         Node Type         Ring Description         Control VLAN         Status         Hello Fail         Preforward         Primary Port/Forwarding/Link Status           1         Transit-node         3001         Complete         1         3         8         g0/1/Forwarding/Link kup           Select All/Select None          Help         Help         Help         Help                                                                                                    | Current I Item/Total I Item<br>Secondary Port/Forwarding/Link Status Operate<br>g0/2/Forwarding/Linkup Edit<br>Delete Refresh |
|   | L2 Config<br>VLAN Config<br>GVRP Config<br>STP Config<br>IGMP Snooping<br>Static ARP<br>Static MAC Config<br>LLDP Config<br>DDM Config<br>Port Channel<br>Ring Protection<br>Multiple King Protection<br>BackupLink Config<br>DHCP Snooping Config<br>MTU Config                                                                                                    | New           No.1 Page/Total 1 Page         First Prev Next Last Go No.         Page Search:           Ring ID         Node Type         Ring Description         Control VLAN         Status         Hello Fail         Preforward         Primary Port/Forwarding/Link Status           1         Transit-node         3001         Complete         1         3         8         g0/1/Forwarding/Link kup           Select All/Select None           Help         Help         Help                                                                                                    | Current 1 Item/Total 1 Item<br>Secondary Port/Forwarding/Link Status Operate<br>g0/2/Forwarding/Linkup Edit<br>Delete Refresh |
|   | L2 Config<br>VLAN Config<br>GVRP Config<br>STP Config<br>IGMP Snooping<br>Static ARP<br>Static MAC Config<br>LLDP Config<br>DDM Config<br>Port Channel<br>Ring Protection<br>Multiple King Protection<br>BackupLink Config<br>DHCP Snooping Config<br>MTU Config<br>PDP Config                                                                                                    | No.1 Pace/Total 1 Pace         First Prev         No.1 Pace/Total 1 Pace         Search:           No.1 Pace/Total 1 Pace         First Prev         Ring D         Node Type         Ring D         Primary Port/Forwarding/Link Status           1         Transit-node         3001         Complete         1         3         8         g0/1/Forwarding/Link up           Select All/Select None         Select All/Select None         Itelp         Itelp | Current 1 Item/Total 1 Item<br>Secondary Port/Forwarding/Link Status Operate<br>g0/2/Forwarding/Linkup Edit<br>Delete Refresh |
|   | L2 Config<br>VLAN Config<br>GVRP Config<br>STP Config<br>IGMP Snooping<br>Static ARP<br>Static ARAC Config<br>LLDP Config<br>DDM Config<br>DDM Config<br>Port Channel<br><b>Ring Protection</b><br>BackupLink Config<br>DHCP Snooping Config<br>MTU Config<br>DDP Config<br>L3 Config                                                                                                    | No.1 Pace/Total 1 Pace         First Prev Next Last Go No.         Pace Search:           No.1 Pace/Total 1 Pace         First Prev Next Last Go No.         Pace Search:           Ining ID         Node Type         Ring Description         Control VLAN         Status         Hello Fall Preforward         Primary Port/Forwarding/Link Status           I         Transit-node         3001         Complete         1         3         8         g0/1/Forwarding/Link up                                                                                                    | Current 1 Item/Total 1 Item<br>Secondary Port/Forwarding/Link Status Operate<br>g0/2/Forwarding/Linkup Edit<br>Delete Refresh |
|   | L2 Config<br>VLAN Config<br>GVRP Config<br>STP Config<br>IGMP Snooping<br>Static ARP<br>Static MAC Config<br>LLDP Config<br>DDM Config<br>DDM Config<br>Port Channel<br>Ring Protection<br>Multiple King Protection<br>BackupLink Config<br>DHCD Snooping Config<br>MTU Config<br>PDP Config<br>L3 Config<br>Advanced Config                                                                                                    | No.1 Pace/Total 1 Pace       First Prev Next Last Go No.       Pace Search:         Ring ID Node Type       Ring Description       Control YLAN       Status       Hello Fail Preforward       Primary Port/Forwarding/Link Status         1       Transit-node       3001       Complete       1       3       8       g0/1/Forwarding/Link up         Select All/Select None                                                                                                    | Current 1 Item/Total 1 Item<br>Secondary Port/Forwarding/Link Status Operate<br>g0/2/Forwarding/Linkup Edit<br>Delete Refresh |
|   | L2 Config<br>VLAN Config<br>GVRP Config<br>STP Config<br>IGMP Snooping<br>Static ARP<br>Static ARC Config<br>LLDP Config<br>DDM Config<br>Port Channel<br>Ring Protection<br>Multiple King Protection<br>BackupLink Config<br>DHCP Snooping Config<br>MTU Config<br>PDP Config<br>PDP Config<br>L3 Config<br>Network Mgr.                                                                                                    | No.1 Pace/Total 1 Pace       First Prev Next Last Go No.       Pace Search:         Ring ID       Node Type       Ring Description       Control VLAN       Status       Hello Fall Preforward       Primary Port/Forwarding/Link Status         1       Transit-node       3001       Complete       1       3       8       g0/1/Forwarding/Link Up         Select All/Select None       Help       Help       Help       Help       Help       Help                                                                                                    | Current 1 Item/Total 1 Item<br>Secondary Port/Forwarding/Link Status Operate<br>g0/2/Forwarding/Linkup Edit<br>Delete Refresh |
|   | L2 Config<br>VLAN Config<br>GVRP Config<br>STP Config<br>IGMP Snooping<br>Static ARP<br>Static ARC Config<br>LLDP Config<br>DDM Config<br>Port Channel<br>Ring Protection<br>Multiple King Protection<br>BackupLink Config<br>DHCP Snooping Config<br>DHCP Snooping Config Snooping Config<br>DHCP Snooping Config Snooping Config Snoo | No.1 Pace/Total 1 Pace       First Prev Next Last Go No.       Pace       Search:         Ring ID       Node Type       Ring Description       Control VLAN       Status       Hello Fall       Primary Port/Forwarding/Link Status         1       Transit-node       3001       Complete       1       3       8       g0/1/Forwarding/Link Up         Select All/Select None </td <td>Current 1 Item/Total 1 Item<br/>Secondary Port/Forwarding/Link Status Operate<br/>g0/2/Forwarding/Linkup Edit<br/>Delete Refresh</td>                                                                                                    | Current 1 Item/Total 1 Item<br>Secondary Port/Forwarding/Link Status Operate<br>g0/2/Forwarding/Linkup Edit<br>Delete Refresh |

<그림 4-2-3>

- 왼쪽 메뉴바에서 L2 Config 를 클릭하면 나타나는 드롭 다운 메뉴에서 Ring Protection을 선택합니다.
- <그림 4-2-3>과 같이 Master Node와 Transit Node가 정상 작동하는 것을 확인할 수 있습니다.

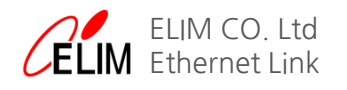

#### [CLI]

| Switch#sh ether-ring 1                                                                                                    |                                                                                                    |                                       |                                        |                        | Switch#sh ethe             | r-ring 1                                                                                                    | Transit Node 01                                                                     |                                                        |                        |                      |                      |  |
|----------------------------------------------------------------------------------------------------|----------------------------------------------------------------------------------------------------|---------------------------------------|----------------------------------------|------------------------|----------------------------|----------------------------------------------------------------------------------------------------|-------------------------------------------------------------------------------------|--------------------------------------------------------|------------------------|----------------------|----------------------|--|
| Ethernet Automatic Protection Switching                                                                                              |                                                                                                    |                                       |                                        | IVIdS                  | ter Noue                   | Ethernet Automatic Protection Switching                                                                             |                                                                                     |                                                        |                        |                      |                      |  |
| ether-ring 1<br>Configured Role Master-node<br>Control-Vlan 3001<br>Node ID 0000.0000.0001<br>Hello Time 2 sec Fail Time 6 sec       |                                                                                                    |                                       | ether<br>Con<br>Pre-forward Time 3 sec |                        | ether-ring 1<br>Configured | Role Transit-node<br>Control-Vlan 3001<br>Node ID 0000.0000.0002<br>Hello Time 1 sec Fail Time 3 sec                |                                                                                     |                                                        | Pre-forward Time 8 sec |                      |                      |  |
| Running State Idle<br>Mode Independent<br>Complete True<br>Health Check True<br>Hello While I sec Fail While 5 s                     |                                                                                                    |                                       |                                        | с                      |                            | Running                                                                                                    | ing State Links-Up<br>Mode Independent<br>Master ID 0000.0000.0000<br>Complete True |                                                        |                        |                      |                      |  |
| Interface                                                                                                    | Role                                                                                                    | State                                 | Pre-fwd                                | Status                 |                            | Interface                                                                                                    | Role                                                                                | State                                                  | Pre-fwd                | Status               |                      |  |
| 60/1<br>60/2                                                                                                    | Primary<br>Secondary                                                                                                    | FWD<br>BLK                            | 0<br>0                                 | Enabled,<br>Enabled,   | Link-Up<br>Link-Up         | g0/1<br>g0/2                                                                                                    | Transit<br>Transit                                                                  | FWD<br>FWD                                             | 0<br>0                 | Enabled,<br>Enabled, | Link-Up<br>Link-Up   |  |
| Switch#                                                                                                    |                                                                                                    |                                       |                                        |                        |                            | Switch#                                                                                                    |                                                                                     |                                                        |                        |                      |                      |  |
| Switch#sh <sup>®</sup> ethe<br>Ethernet Autom                                                                                        | r-ring 1<br>atic Protecti                                                                                                    | on Switching                          |                                        | Transit                | Node 02                    | Switch#sh ether-ring 1<br>Ethernet Automatic Protection Switching Master Node                                       |                                                                                     |                                                        |                        |                      |                      |  |
| ether-ring 1<br>Configured                                                                                                    | ther-ring 1<br>Configured Role Transit-node<br>Control-Vlan 3001<br>Node ID 0000.0000.0003<br>Hello Time 1 sec Fail Time 3 sec |                                       |                                        | Pre-forward Time 8 sec | ether-ring 1<br>Configured | Role Master-node<br>Control-Vlan 3001<br>Node ID 0000.0000.0001<br>Hello Time 2 sec Fail Time 6 sec Pre-forward Ti  |                                                                                     |                                                        |                        | ard Time 3 sec       |                      |  |
| Running State Links-Up<br>Mode Independent<br>Master ID 0000.0000.0001<br>Complete True                                              |                                                                                                    |                                       |                                        |                        |                            | Running State Idle<br>Mode Independent<br>Complete False<br>Health Check True<br>Hello While 2 sec Fail While 0 sec |                                                                                     |                                                        |                        |                      |                      |  |
| Interface                                                                                                    | Role                                                                                                    | State                                 | Pre-fwd                                | Status                 |                            | Interface                                                                                                    | Role                                                                                | State                                                  | Pre-fwd                | Status               |                      |  |
| g0/21<br>g0/22                                                                                                    | Transit<br>Transit                                                                                                    | FWD<br>FWD                            | 0<br>0                                 | Enabled,<br>Enabled,   | Link-Up<br>Link-Up         | 60/1<br>60/2                                                                                                    | Primary<br>Secondary                                                                | FWD<br>FWD                                             | 0<br>0                 | Enabled,<br>Enabled, | Link-Up<br>Link-Up   |  |
| Switch#[]                                                                                                    |                                                                                                    |                                       |                                        |                        |                            | Switch#]                                                                                                    |                                                                                     |                                                        |                        |                      |                      |  |
| Switch#sh ethe                                                                                                    | r-ring 1                                                                                                    |                                       |                                        | Trancit                | Nodo 01                    | Switch#sh ether-ring 1                                                                                              |                                                                                     |                                                        |                        |                      |                      |  |
| Ethernet Autom                                                                                                    | atic Protecti                                                                                                    | on Switching                          |                                        | mansit                 | NOUE OI                    | Ethernet Automatic Protection Switching                                                                             |                                                                                     |                                                        |                        |                      |                      |  |
| ether-ring 1<br>Configured Role Transit-node<br>Control-Vlan 3001<br>Node ID 0000.0000.0000.0002<br>Hello Time 1 sec Fail Time 3 sec |                                                                                                    | ode<br>1 <b>000.0002</b><br>ime 3 sec | Pre-forwa                              | ard Time 8 sec         | ether-ring 1<br>Configured | Role<br>Control-Vlan<br>Node ID<br>Hello Time 1                                                                     | Transit-no<br>3001<br><b>0000.0000.0</b><br>sec Fail Ti                             | de<br><b>000.0003</b><br>me 3 sec                      | Pre-forw               | ard Time 8 sec       |                      |  |
| Running                                                                                                    | Running State Link-Down<br>Mode Independent<br>Master ID 0000.0000.0000.0001<br>Complete False                                 |                                       |                                        |                        |                            | Running                                                                                                    | State<br>Mode<br>Master ID<br>Complete                                              | Link-Down<br>Independen<br><b>0000.0000.0</b><br>False | t<br>000.0001          |                      |                      |  |
| Interface                                                                                                    | Role                                                                                                    | State                                 | Pre-fwd                                | Status                 |                            | Interface                                                                                                    | Role                                                                                | State                                                  | Pre-fwd                | Status               |                      |  |
| g0/1<br>g0/2                                                                                                    | Transit<br>Transit                                                                                                    | BLK<br>FWD                            | 0<br>0                                 | Enabled,<br>Enabled,   | Link-Down<br>Link-Up       | g0/21<br>g0/22                                                                                                    | Transit<br>Transit                                                                  | FWD<br>BLK                                             | 0<br>0                 | Enabled,<br>Enabled, | Link-Up<br>Link-Down |  |
| Switch#                                                                                                    |                                                                                                    |                                       |                                        |                        |                            | Switch#                                                                                                    |                                                                                     |                                                        |                        |                      |                      |  |

<그림 4-2-4>

- 위의 <그림 4-2-4>에서 파란색은 정상동작상태 <Idle)을 나타내고 붉은색은 장애(Link-Down)상태를 나타냅니다.</li>
   참고) 위의 예시에서는 장비의 MAC Address는 임의 번호로 처리되어 있습니다.
- 사용자 모드에서 Enable을 입력하여 관리자 모드(Switch#)로 들어갑니다.
- Master Node에서 'Show ether-ring 1' 을 입력하고 Running State에서 EAPS의 정상 동작 상태(Idle)를 확인합니다.

참고) ether-ring 1 에서 '1'은 EAPS 그룹번호 입니다.

- Master Node의 Interface Stage에서 Primary의 FWD와 Secondary의 BLK를 확인할 수 있습니다.
- Transit-node에서 포트의 FWD상태를 확인할 수 있습니다.
- 장애상황 재현을 위하여 Transit Node 간의 링크를 제거하고 'show ether-ring 1'을 입력합니다.
- Interface State에서 각 Node들의 상태변화를 볼 수 있습니다.

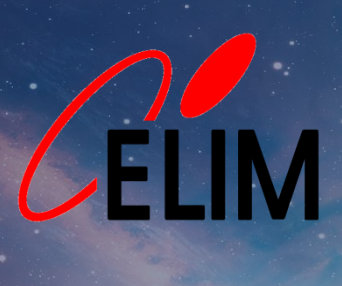

ELIM CO. Ltd Ethernet Link

Design by ssong